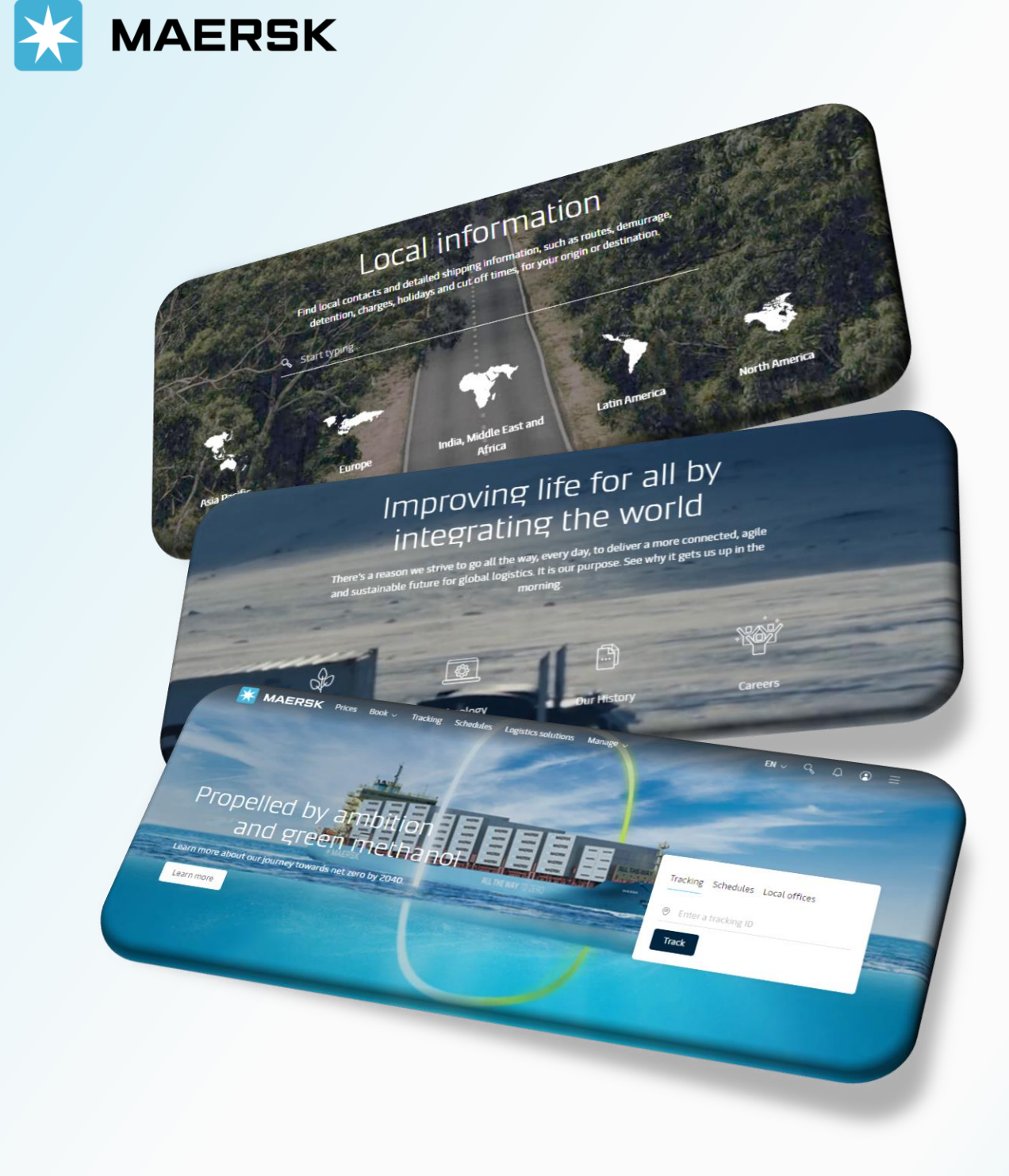

# **ECR** ELECTRONIC CARGO RELEASE

#### WEBSITE MAERSK.COM WELCOME TO OUR WEBSITE GUIDANCE

## **ECR - ELECTRONIC CARGO RELEASE**

#### WEBSITE INSTRUCTION

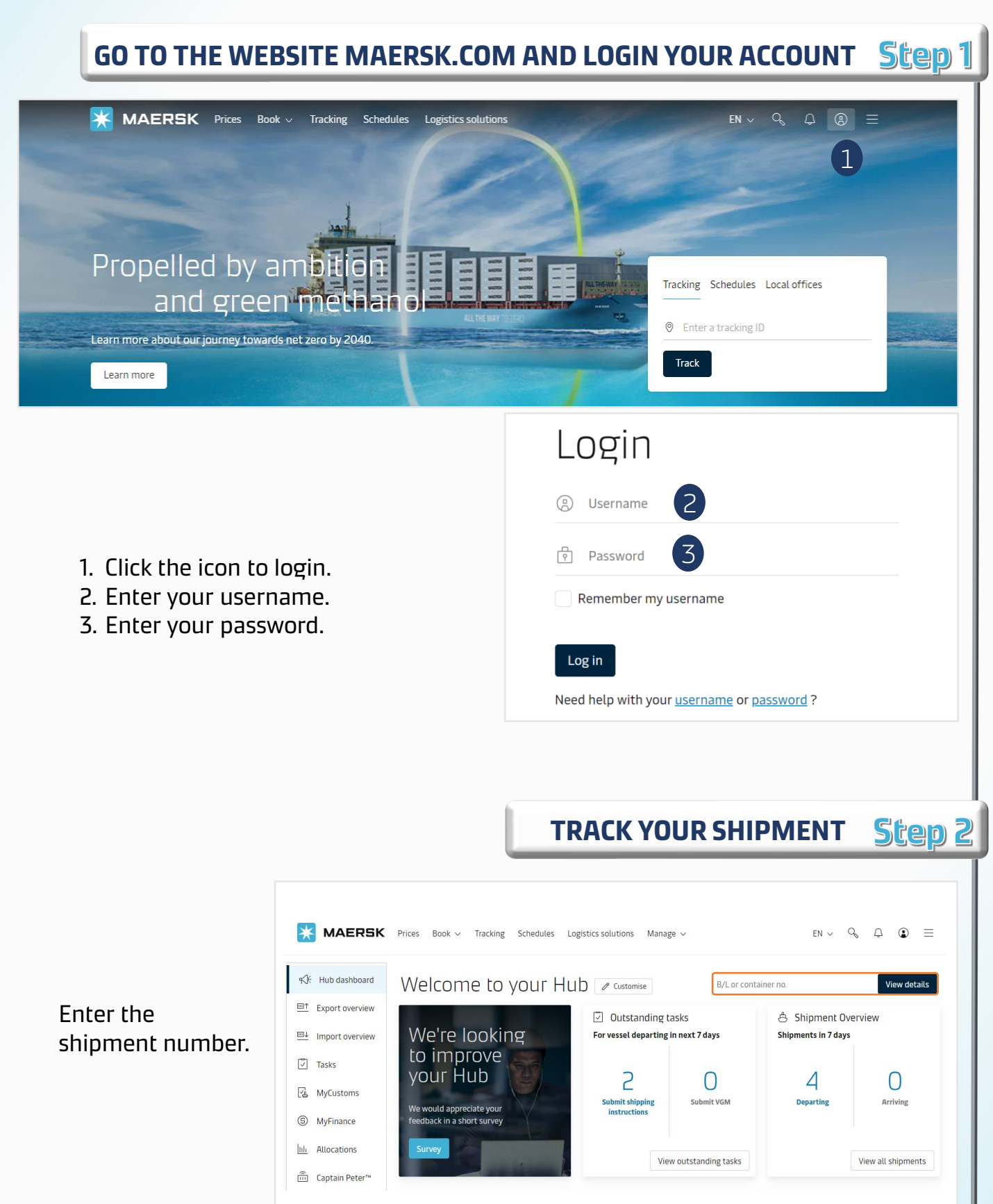

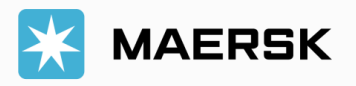

## **ECR - ELECTRONIC CARGO RELEASE**

#### WEBSITE INSTRUCTION

Select "electronic cargo release".

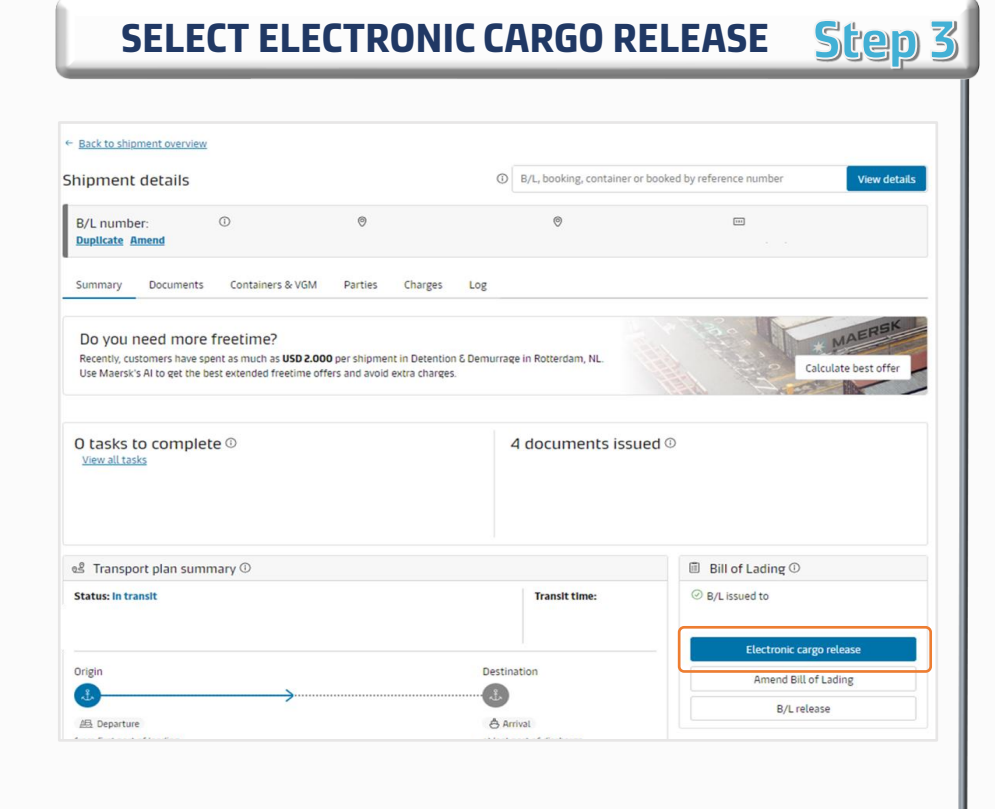

## SUBMIT YOUR REQUEST Step 4

| Shipment details                                  |                  |   | 0 | B/L, booking, container or booked by reference number |  | View details |
|---------------------------------------------------|------------------|---|---|-------------------------------------------------------|--|--------------|
| B/L number:                                       | D                | 0 |   | 0                                                     |  |              |
| Electronic cargo relea<br>B/L surrender to Maersk | se               |   |   |                                                       |  |              |
| Party details:                                    |                  |   |   |                                                       |  |              |
| Consignee                                         |                  |   |   |                                                       |  |              |
|                                                   |                  |   |   |                                                       |  |              |
|                                                   |                  |   |   |                                                       |  |              |
|                                                   |                  |   |   |                                                       |  |              |
|                                                   |                  |   |   |                                                       |  |              |
|                                                   |                  |   |   |                                                       |  |              |
| Confirmation of the B/L surrender                 | will be sent to: |   |   |                                                       |  |              |
| 1.<br>2. Email address (Optional)                 |                  |   |   |                                                       |  |              |
| Enter consignee/another em                        | ail address      |   |   |                                                       |  |              |
| + Add another email address                       |                  |   |   |                                                       |  |              |

Recheck all information Select "Submit request".

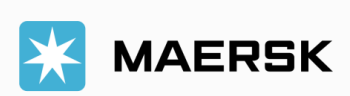

## **ECR - ELECTRONIC CARGO RELEASE**

### WEBSITE INSTRUCTION

|                                                                                                    | CHEC                                                                 | KECR STATUS                | Step            |
|----------------------------------------------------------------------------------------------------|----------------------------------------------------------------------|----------------------------|-----------------|
|                                                                                                    |                                                                      |                            |                 |
| ipment details                                                                                                    | B/L, booking, container or                                           | booked by reference number | View details    |
| B/L number: © ©<br>Duplicate Amend                                                                                                    | 0                                                                    |                            |                 |
| Summary Documents Containers & VGM Parties Charg                                                                                                    | ges Log                                                              |                            |                 |
| Do you need more freetime?                                                                                                    |                                                                      | Y BE IF                    | MAERSK          |
| Recently, customers have spent as much as <b>USD 2.000</b> per shipment in Dete<br>Use Maersk's AI to get the best extended freetime offers and avoid extra ch                                                         | ention & Demurrage in Rotterdam, NL.<br>arges.                       | Calcul                     | late best offer |
| Recently, customers have spent as much as <b>USD 2.000</b> per shipment in Deter<br>Use Maersk's AI to get the best extended freetime offers and avoid extra ch<br><b>O tasks to complete</b><br><u>View all tasks</u> | ention & Demurrage in Rotterdam, NL.<br>arges.<br>5 documents issue  | calcul<br>ed ©             | late best offer |
| Recently, customers have spent as much as USD 2.000 per shipment in Deter<br>Use Maersk's AI to get the best extended freetime offers and avoid extra ch<br>O tasks to complete<br><u>View all tasks</u>               | ention & Demurrage in Rotterdam, NL.<br>larges.<br>5 documents issue | ed <sup>©</sup>            | late best offer |

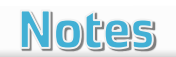

Prior to releasing your cargo online, please note the **following pre-conditions**:

- 1. Signed **web print** agreement with Maersk.
- 2. Prepaid charges (including telex release fee) have been cleared for OBL to be issued to web.
- 3. Only **Transport Document Receiver** can request ECR.

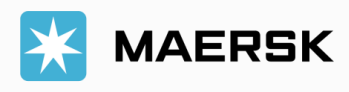